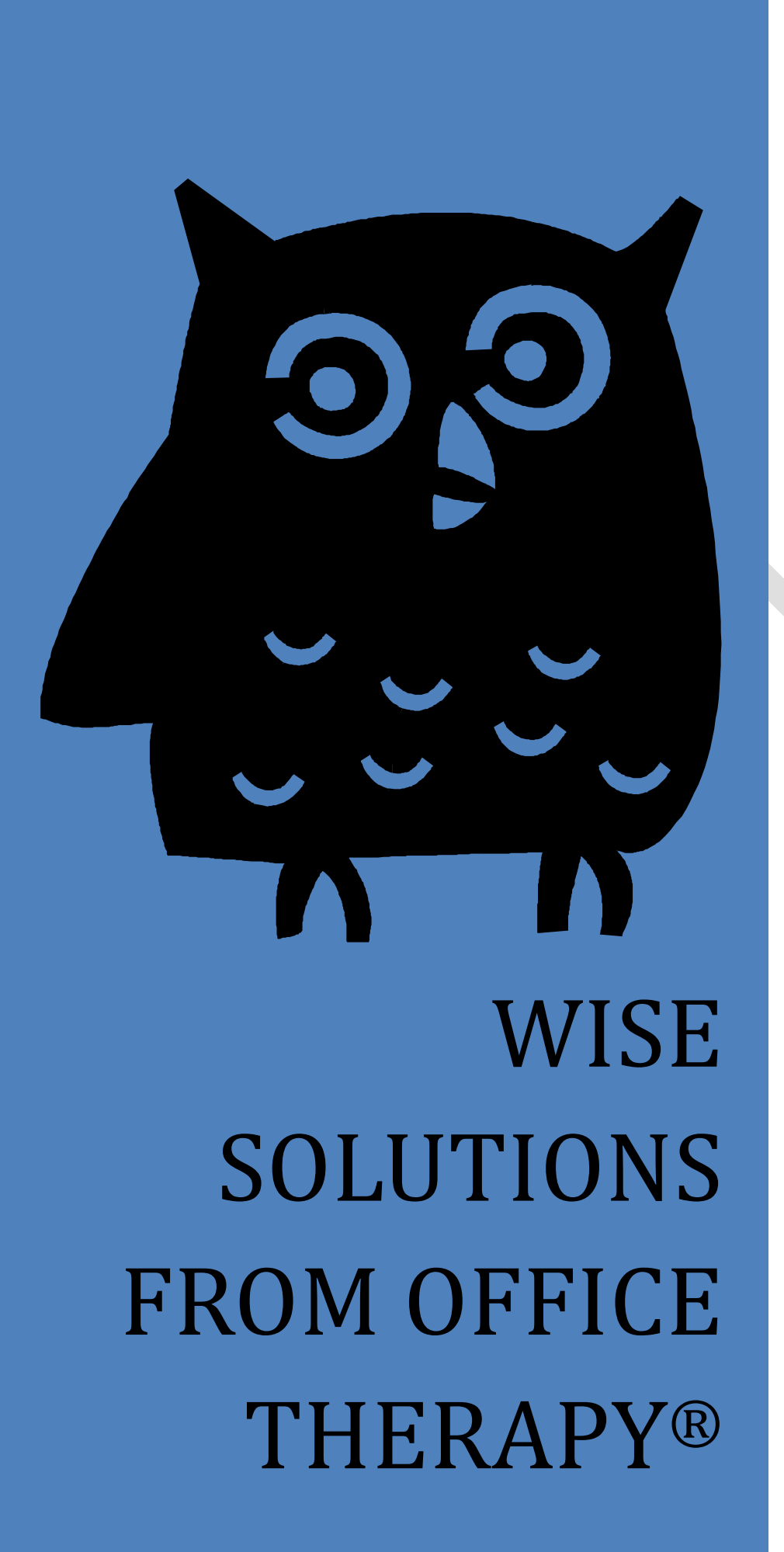

AVOIDING SOME OF THE MOST COMMON CLAIM ERRORS

#### **Claim Review Process**

During the electronic claims filing process claims will generally undergo three different review processes or "scrubs" before they even make it to the payer for actual adjudication.

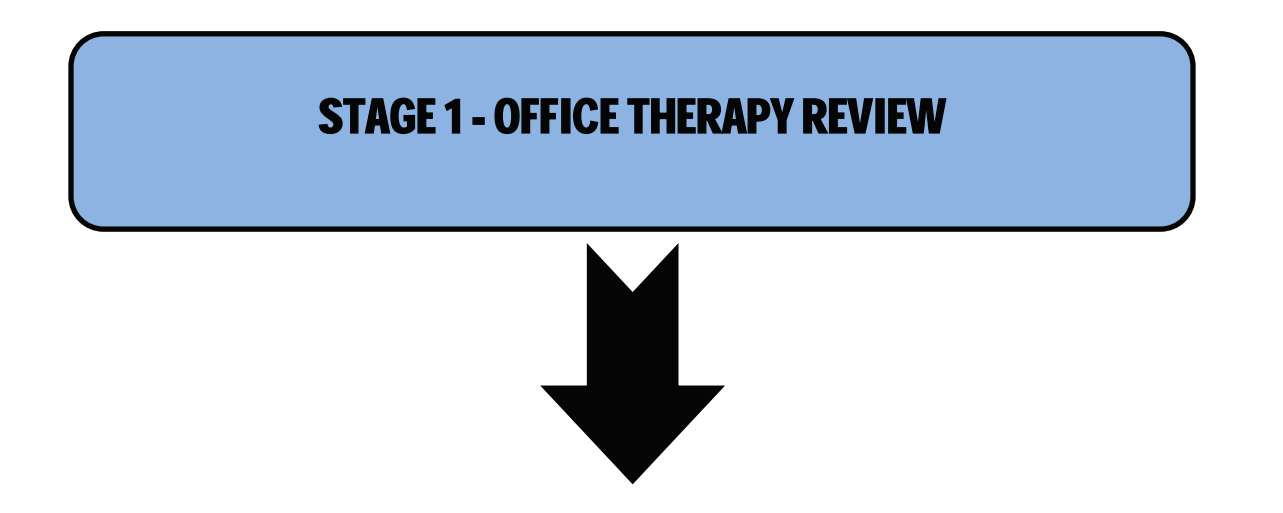

Office Therapy does the first scrub as part of the claims filing process and alerts you to errors that need to be corrected before the claims can move on to the next stage-the Clearinghouse. After this initial scrubbing a rejection report will be generated and alert you to the changes that need to be made to each individual claim before you can rebill successfully. Typically, these errors revolve around patient demographics and insurance subscriber information:

- Patient name or address are missing
- Invalid or missing date of birth
- Missing diagnoses codes
- Gender missing
- Billing provider address information
- Provider NPI/ID is missing
- Missing primary and secondary insurance subscriber/guarantor information
- Missing or valid payer ID number/information

## **STAGE 2- CLEARINGHOUSE REVIEW**

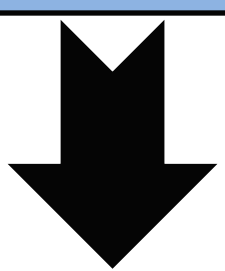

At the Clearinghouse level claims are reviewed again and this is where payer specific required information is checked for. Some common error examples are:

- Missing or incorrect Provider NPI information from what the payer has on file
- Missing or invalid procedure, modifier, or diagnosis code
- Invalid or missing place of service
- Provider billing address information submitted does not match what payer has on file
- Invalid dates of service
- Referring Provider information missing
- Inadequate COB information if filing electronically-pay date, line level balanced
- Missing onset of illness or accident dates if applicable to payer
- Duplicate claim

# **STAGE 3 - PAYER REVIEW**

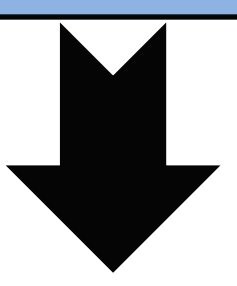

When your claims finally make it to the payer they are reviewed one last time before being adjudicated.

- Subscriber not found
- Provider ID missing
- Member ID invalid
- Billing provider not on file
- Entity not found
- Patient not eligible for dates of service submitted
- Insurance termed

#### **Common Rejections**

The first and easiest step in increasing your claim payments is through prevention. Obtaining accurate and up to date information from your clients at the first visit can dramatically increase your clean claims rate, which in turn keeps your cash cycle flowing and your accounts receivable down.

Your front desk employees play a critical role in the reimbursement process. Upon check in or when scheduling a client's initial visit make sure that all information that is required is collected. This attention to detail can have a very positive impact on submitting clean claims the first time!

| COMMON ERRORS                                                                                                    | HOW TO AVOID                                                                                                    | WHERE TO CORRECT                                                                                                    |
|----------------------------------------------------------------------------------------------------|----------------------------------------------------------------------------------------------------|----------------------------------------------------------------------------------------------------|
| <ul> <li>Patient demographic<br/>information missing/invalid:</li> <li>Patient address</li> <li>Patient name- not<br/>matching what's on the<br/>insurance card or what<br/>they have on file</li> <li>DOB</li> <li>Age</li> <li>Gender</li> <li>Incomplete Primary and<br/>Secondary insurance</li> </ul> | Have client <b>completely</b> fill out<br>registration and insurance<br>forms. Make sure to either<br>scan or copy front and back of<br>all insurance cards and ID's. If<br>the client is a minor- Guarantor<br>information needs to be<br>entered. Too many blanks on<br>the registration forms can<br>indicate a problem!                                                                               | Select <b>Clients</b> from the <b>View</b> menu,<br>or click the <b>Clients icon</b> on the<br>Therapy or View Listbar, Select a<br><b>Client</b> and enter the correct<br>demographic information under<br><b>General</b> tab of <b>Client Setup</b> . To scan<br>paperwork or insurance card<br>information under Client Setup ,<br>Select <b>Docs</b> and click <b>Scan</b> to scan<br>documents using your scanner. |
| information                                                                                                    |                                                                                                    |                                                                                                    |
| <ul> <li>Subscriber eligibility</li> <li>Invalid member name/ID</li> <li>Not active for Date Of<br/>Service</li> <li>Policy termed</li> </ul>                                                                                                    | Insurance benefits should be<br>verified before the initial visit.<br>Authorization requirements,<br>referrals, co-pays, deductibles,<br>co-insurance information<br>should all be obtained before<br>the patient is ever seen. This<br>can save you an enormous<br>amount of work later! You will<br>also be aware if a policy is<br>termed or inactive. This allows<br>you to contact the patient prior | Select <b>Clients</b> from the <b>View</b> menu,<br>or click the <b>Clients icon</b> on the<br>Therapy or View Listbar, Select a<br><b>Client</b> and enter the correct<br>insurance information under<br><b>Insurance</b> tab of <b>Client Setup</b>                                                                                                    |

|                                            | to the appointment and make<br>them aware that they will be<br>held responsible for payment<br>in full at the time of the visit<br>unless other arrangements<br>have been made.                                                             |                                                                                                    |
|--------------------------------------------|----------------------------------------------------------------------------------------------------|----------------------------------------------------------------------------------------------------|
| Provider's NPI information                 | Make sure you have the correct<br>NPI information entered for<br>your Provider-Group, Individual<br>or Both. This needs to match<br>what the payer has on file.                                                                             | Select <b>Providers</b> from the <b>View</b><br>menu, or click the <b>Providers icon</b> on<br>the View Listbar, Select a <b>Provider</b><br>and enter the correct information<br>under <b>HCFA Details</b> tab of <b>Provider</b><br><b>Setup</b>                                                                                                    |
| Secondary ID's-payer specific              | Secondary IDs may also be<br>required by certain payers to<br>be on the claim in addition to<br>your NPI. When you<br>contract/participate with a<br>payer that requires this<br>additional ID they will assign<br>one to you at that time. | Select <b>Providers</b> from the <b>View</b><br>menu, or click the <b>Providers icon</b> on<br>the View Listbar, Select a <b>Provider</b><br>and enter the correct information<br>under <b>HCFA Details</b> tab of <b>Provider</b><br><b>Setup. You will enter this</b><br><b>information in Box 33.</b>                                                                                        |
| Invalid/Missing Provider<br>Specialty Code | This is your providers<br>taxonomy code                                                                                                    | Select <b>Providers</b> from the <b>View</b><br>menu, or click the <b>Providers icon</b> on<br>the View Listbar, Select a <b>Provider</b> ,<br>select the <b>E-File Tab</b> , scroll down to<br>the <b>Specialty</b> field and enter the<br>corresponding value<br>Taxonomy/Specialty codes can also<br>be looked up via the <b>Taxonomy Code</b><br><b>Lookup</b> link on the <b>Help</b> menu |

| Invalid Provider Billing address                   | The billing Provider address<br>must match exactly what the<br>payer has on file. The slightest<br>difference will result in your<br>claim kicking back. Make sure<br>this information is entered<br>correctly when setting up your<br>files. | Select <b>Providers</b> from the <b>View</b><br>menu, or click the <b>Providers icon</b> on<br>the View Listbar, Select a <b>Provider</b><br>and enter the correct information<br>under <b>HCFA Details</b> tab of <b>Provider</b><br><b>Setup</b>                                                                                                    |
|----------------------------------------------------|----------------------------------------------------------------------------------------------------|----------------------------------------------------------------------------------------------------|
| Referring provider information                     | Any type of referral or consult<br>is going to require the referring<br>provider's information<br>including their NPI.                                                                                                    | Select <b>Clients</b> from the <b>View</b> menu,<br>or click the <b>Clients icon</b> on the<br>Therapy or View Listbar, Select a<br><b>Client</b> , Select the <b>Insurance</b> tab,<br>Select the <b>Insurance policy</b> , click on<br>the <b>HCFA/837 Details</b> button and<br>enter the information under<br><b>Referring Physician Information</b><br>section                                                                                                    |
| Invalid payer ID                                   | Each payer has a unique 5 digit<br>ID that must be used if you are<br>filing electronically. Your<br>Clearinghouse should have a<br>listing of these available for<br>reference.                                                              | Select Insurance from the<br>View menu, or click the<br>Insurance Companies icon on the<br>View Listbar, Select an Insurance<br>Company, Select the E-File tab, enter<br>the value corresponding to National<br>Payer ID field                                                                                                    |
| Missing or invalid ICD-9 codes<br>and/or CPT codes | There must be a valid ICD-9<br>code and CPT code linked for<br>each line item being charged.<br>This code that you select from<br>the Axis 1 drop down will be<br>cross walked to the correct<br>ICD-9 code needed for claim<br>submission.   | Select Clients from the View menu,<br>or click the Clients icon on the<br>Therapy or View Listbar, Select a<br>Client, Select the Diagnosis tab and<br>add the ICD-9 information for the<br>client.<br>CPT codes are entered when a new<br>charge is created. You can add new<br>codes to the procedure code<br>selecting Procedure Codes item on<br>the View menu. You can also setup<br>procedure codes for standard<br>charges by selecting the Standard<br>Charges tab on the Client Setup<br>screen |

| Onset of illness date | Certain payers require an<br>accident or onset date-the date<br>of service first associated with<br>the diagnosis being linked to<br>the procedure code. All Blues<br>require this-even if they are the<br>Secondary! | Select <b>Clients</b> from the <b>View</b> menu,<br>or click the <b>Clients icon</b> on the<br>Therapy or View Listbar, Select a<br><b>Client</b> , Select the <b>Insurance</b> tab,<br>Select the <b>Insurance policy</b> , click on<br>the <b>HCFA/837 Details</b> button and<br>enter the information under <b>Date of</b><br><b>Current Illness</b> box |
|-----------------------|----------------------------------------------------------------------------------------------------|----------------------------------------------------------------------------------------------------|

**REMEMBER**- Attention to detail and accurate information gathering in the beginning can greatly decrease your claim rejections, hopefully, these few tips can help you take a proactive approach in avoiding them.

### Happy Billing from Office Therapy!!